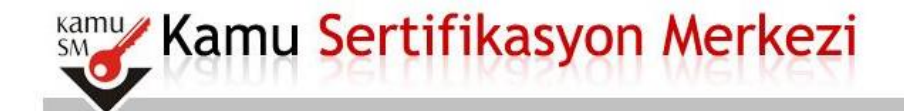

### Nitelikli Elektronik Sertifika Başvurusu

Nitelikli Elektronik Sertifika Başvurusu > Kullanıcı Girişi

#### Sağlık Bakanlığı E-imza Başvuru Portalı Kullanıcı Girişi

- 1. Aşağıdaki alana T.C. Kimlik Numaranızı ve sicil numaranızı yazarak "Giriş" butonuna basınız.
- 2. T.C. Kimlik Numarasını bilmeyenler buradan kimlik numarasını öğrenebilirler.
- Başvuru formunu doldurma esnasında sorularınız için bilgi@kamusm.gov.tr adresine mail atabilir ya da 444 5 576 numaralı telefonumuzdan Çağrı Merkezimizle irtibata geçebilirsiniz.

|                          | жуу4а | Ø |
|--------------------------|-------|---|
| Resimdeki Yazıyı Giriniz |       |   |
| Kimlik No                | 1     |   |
| Ad                       |       |   |
| Soyad                    | 1     |   |
| Doğum Yeri               |       |   |
| Doğum Tarihi             | 1     |   |
|                          | Giris |   |

© Copyright TÜBİTAK BİLGEM Kamu Sertifikasyon Merkezi, Tüm Hakkı Saklıdır | Yasal Uyarı

Öncelikle Bilgisayarımızda Java 32 Bit Sürümünün Olup Olmadığını Kontrol Ediyoruz Java 32 Bit Yüklü İse İnternet Explorer Web Tarayıcısından

https://portal.kamusm.gov.tr/bp/ws.go

Adresini Giriyoruz Sonra Çıkan Formu Dolduruyoruz ve Sonraki Adıma Geçiyoruz.

## Nitelikli Elektronik Sertifika Başvuru Formu

Nitelikli Elektronik Sertifika Başvurusu > Kullanıcı Girişi

#### Başvuru Formu

Aşağıda yazılı bütün bilgilerin doğru olduğunu, aksi halde doğacak bütün zararlardan sorumlu olduğumu beyan ederim. Bu formdaki bilgilere göre şahsıma bir nitelikli elektronik sertifika hazırlanmasını talep ederim.

| * Başvuru Bilgileri |                                                                                         |
|---------------------|-----------------------------------------------------------------------------------------|
| Başvuru Nedeni      | Yenileme (*) Daha horeden sertifika almus alduğuyus icin lütfen basuyu sebebini teriniz |
| Kart Okuyucu Tipi   | Istenmedi (')                                                                           |
| Sertifika Süresi    | ▶ 3 Yıl ▼ (*)                                                                           |

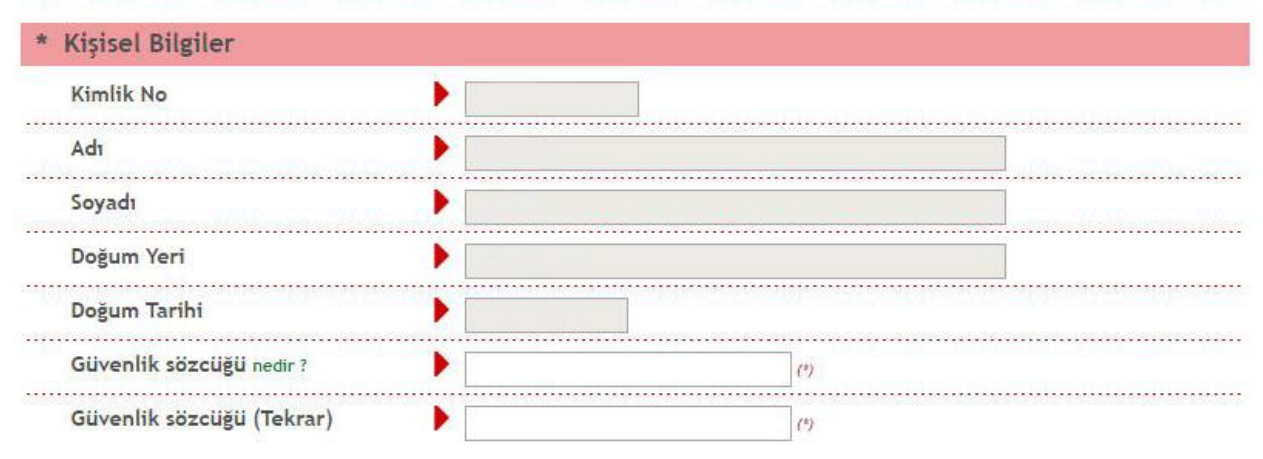

| Kurum Adı            |                                                            |           |
|----------------------|------------------------------------------------------------|-----------|
|                      | Kurum Adı hatalı ise lütfen kurumunuzla iletişime geçiniz. |           |
| Kurum Sicil No       | •                                                          |           |
| Çalıştığı Birim      |                                                            | (7)       |
| Ünvan                |                                                            | )         |
| Kurum / Birim Adresi |                                                            | (*)       |
|                      | Teslimat yukarıda belirtilen adrese yapılacaktır.          |           |
| it                   | 🕨 İl Seçiniz 🔹 🔹                                           |           |
| İlçe                 | ► Îlçe Seçiniz 	 (*)                                       |           |
| Posta Kodu           | (*)                                                        |           |
| İletişim Bilgileri   |                                                            |           |
| Eposta               |                                                            | (*)       |
| İş Telefonu          | (*) Dahili 🕨                                               |           |
| Cep Telefonu         | (*) Mobil Operatör Tip                                     | Seçiniz 🔻 |
| Ev Telefonu          |                                                            |           |
| Bilgi Kanalı         | ▶ ◎Eposta ◎SMS ●Her İkisi (E-posta+SMS) (*)                |           |
|                      |                                                            |           |

LÜTFEN Bu sayfanın ekran görüntüsünü (print-screen) almayınız. İmzalayacağınız form sonraki adımda gelecektir.

© Copyright TÜBİTAK BİLGEM Kamu Sertifikasyon Merkezi, Tüm Hakkı Saklıdır | Yasal Uyarı

Bu Adımda Başvuru Formunu Doldurup Formu Onaylayıp Cep Telefonunuza Gelen SMS Kodunu Girdikten Sonra Birinci Yöntem Olan E- İmza İle Gönderim Seçeneğini Seçiyoruz.

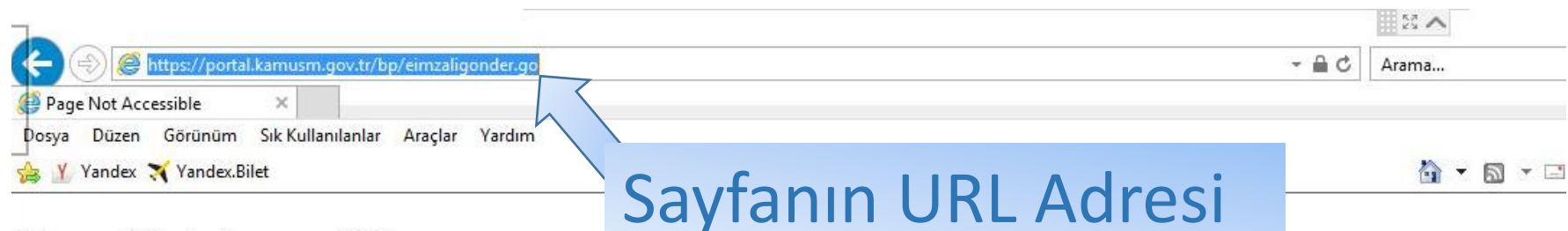

## **Page Not Accessible**

The page that you accessed is not available. You can:

- return to the home page, re-establish your session, and try again, or,
- report this incident to the help desk via email or by calling [helpDeskPhoneNumber].

If you contact the help desk, please provide the following information:

Transaction ID: 191598010-PPE1

E- İmza İle Gönderim Seçeneğinden Sonra Böyle Bir Hata Ekranı Gelirse URL Adresini Seçtikten Sonra Enter Tuşuna Basıyoruz.

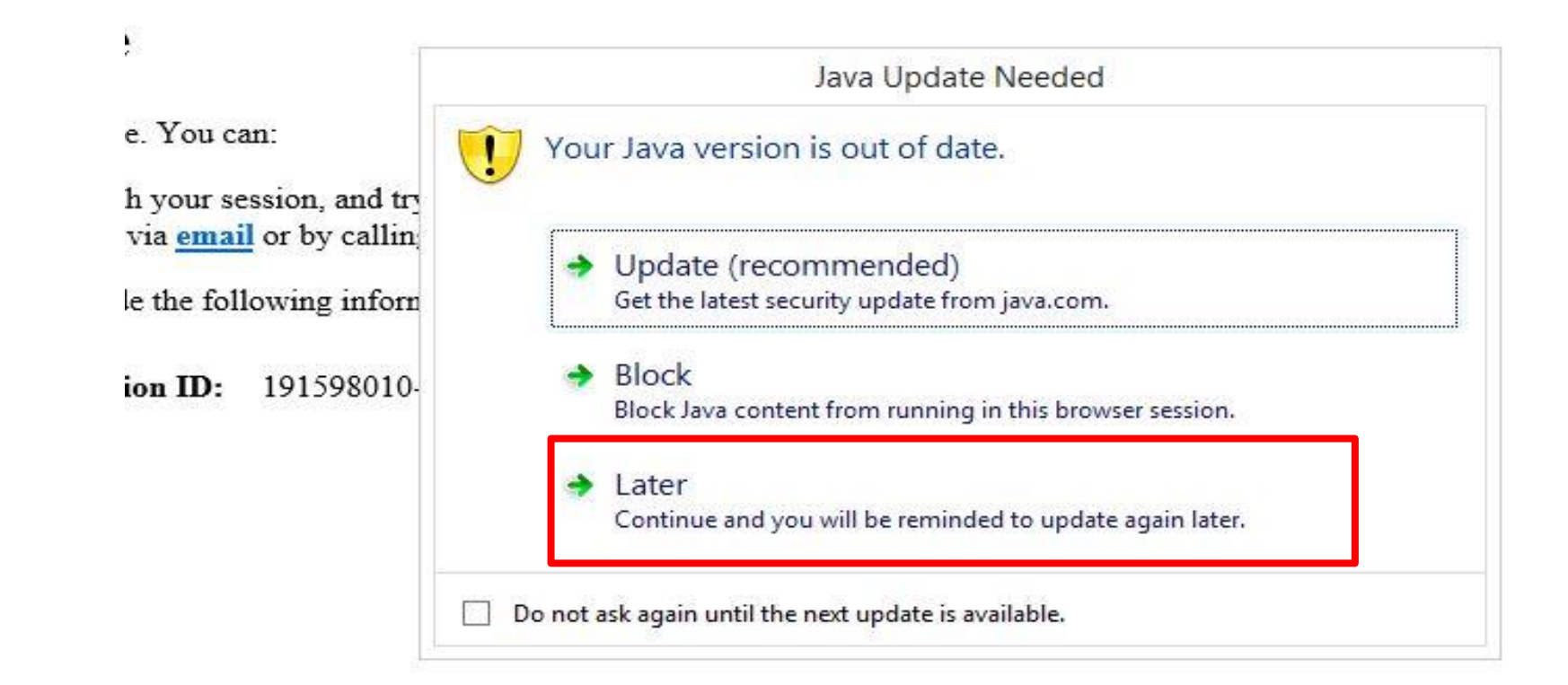

# Java Çalışırken Böyle Bir Hata Ekranı Çıkarsa Later Seçeneğini Seçerek Devam Ediyoruz.

Arama...

- 00

https://portal.kamusm.gov.tr/bp/eimzaligonder.go

🖗 Kamu SM®, Elektronik Serti... 🛪

Dosya Düzen Görünüm Sık Kullanılanlar Araçlar Yardım

늘 🍸 Yandex 🛪 Yandex.Bilet

| Sayfanın URL Adresi |  |
|---------------------|--|
|                     |  |

🟠 🔹 🖾 🔹 🖃

|                  | Kişisel Bilgileriniz                                                                                                    |          |
|------------------|----------------------------------------------------------------------------------------------------|----------|
| Kimlik Numarası  | 11617559904                                                                                                    |          |
| Adı Soyadı       | ŞAHİN ÇELİK                                                                                                    |          |
| Kurum            | VAN İL SAĞLIK MÜDÜRLÜĞÜ                                                                                                    |          |
| Kurumsal Eposta  | drbarakuda31@gmail.com                                                                                                    |          |
| İmzalanan İçerik | Aşağıda yazılı bütün bilgilerin doğru olduğunu, aksi halde doğacak bütün zararlardan sorumlu<br>olduğumu beyan ederim.<br>Bu formdaki bilgilere göre şahsıma bir nitelikli elektronik sertifika hazırlanmasını talep ederim.<br>AD:ŞAHİN<br>SOYAD:ÇELİK<br>TC KİMLİK NUMARASI:11617559904<br>EPOSTA:drbarakuda31@gmail.com<br>GÜVENLİK SÖZCÜĞÜ:c <sup>esse</sup> i<br>ADRES:ERCİŞ YUKARIIŞIKLI AİLE SAĞLIĞI MERKEZİ VAN/ERCİŞ<br>KURUM ADI:VAN İL SAĞLIK MÜDÜRLÜĞÜ<br>KURUM BİRİMİ:ERCİŞ YUKARIIŞIKLI AİLE SAĞLIĞI MERKEZİ | <b>^</b> |
|                  | Error. Click for details                                                                                                    |          |

© Copyright TÜBİTAK BİLGEM Kamu Sertifikasyon Merkezi, Tüm Hakkı Saklıdır | Yasal Uyarı

Java Yüklenirken Resimdeki Gibi Bir Hata Ekranı Çıkarsa Sayfanın URL Adresini Kopyalayınız Sonraki Adımı Takip Ediniz.

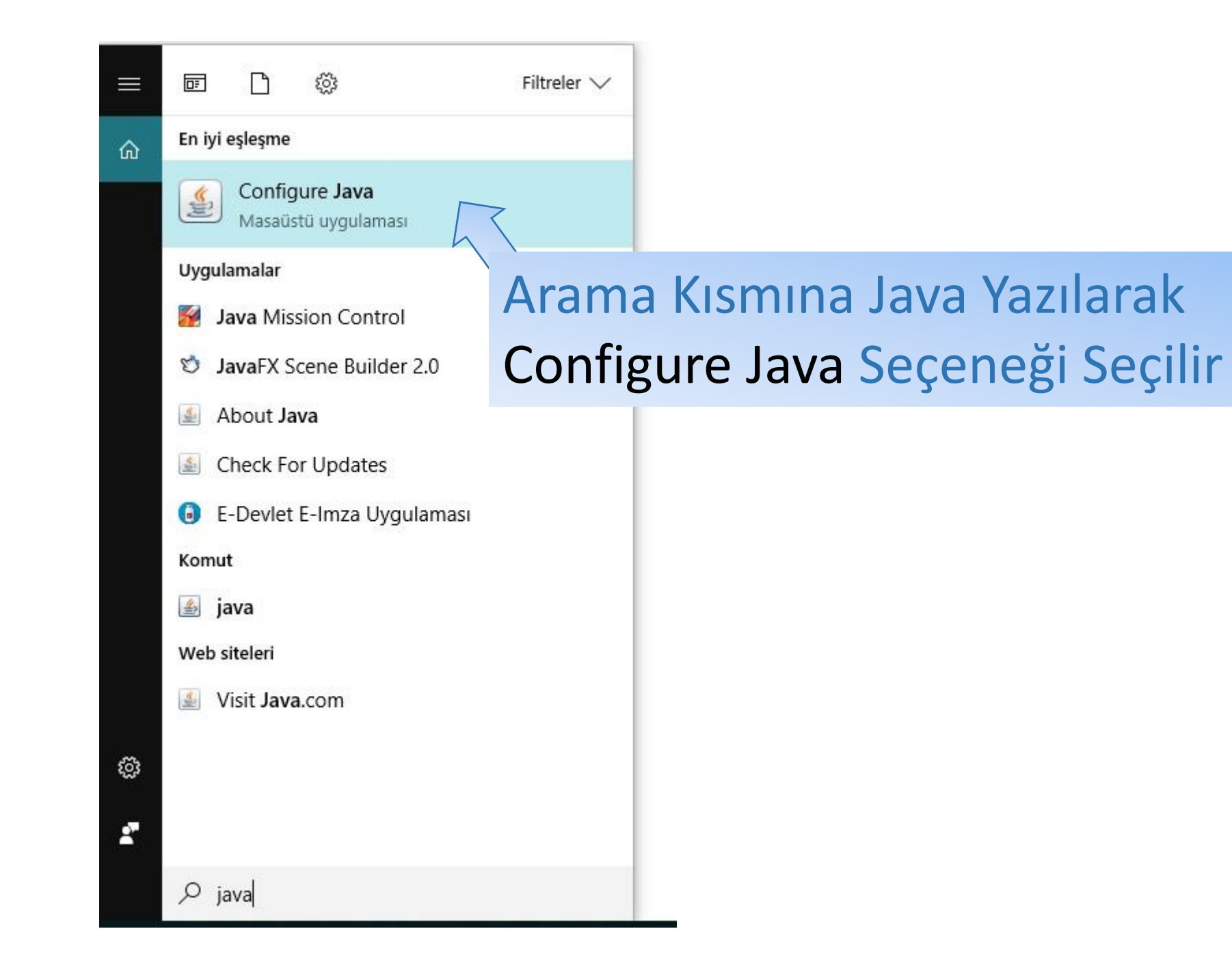

| 4           |                                    |                              | Java Co                             | ntrol Pa                  | nel                 |                | -         |        | ×   |
|-------------|------------------------------------|------------------------------|-------------------------------------|---------------------------|---------------------|----------------|-----------|--------|-----|
| General U   | pdate Java                         | Security                     | Advanced                            |                           |                     |                |           |        |     |
| ✓ Enable    | Java content f                     | for I se                     | r and Web Sta                       | rt applicatio             | ons                 |                |           |        |     |
| 1           | . Adır                             | n Se                         | curity                              | v Seç                     | ene                 | ğini S         | beçi      | yor    | ruz |
| Security le | evel for applica                   | ations not                   | on the Exception                    | on Site list              |                     |                |           |        |     |
| () Very     | High                               |                              |                                     |                           |                     |                |           |        |     |
| Only<br>and | Java applicati<br>only if the cert | ions identif<br>tificate car | fied by a certifi<br>be verified as | cate from a<br>not revoke | a trusted au<br>ed. | ithority are a | allowed t | o run, |     |
| Quel        |                                    |                              |                                     |                           |                     |                |           |        |     |

High

Java applications identified by a certificate from a trusted authority are allowed to run, even if the revocation status of the certificate cannot be verified.

# 2. Adım Edit Site List Seçeneğini Seçiyoruz

| Click Edit Site List<br>to add items to this list. |                          | Edit Site L         | ist   |  |
|----------------------------------------------------|--------------------------|---------------------|-------|--|
|                                                    | Restore Security Prompts | Manage Certificates |       |  |
|                                                    |                          |                     |       |  |
|                                                    | OK                       | Cancel              | Apply |  |

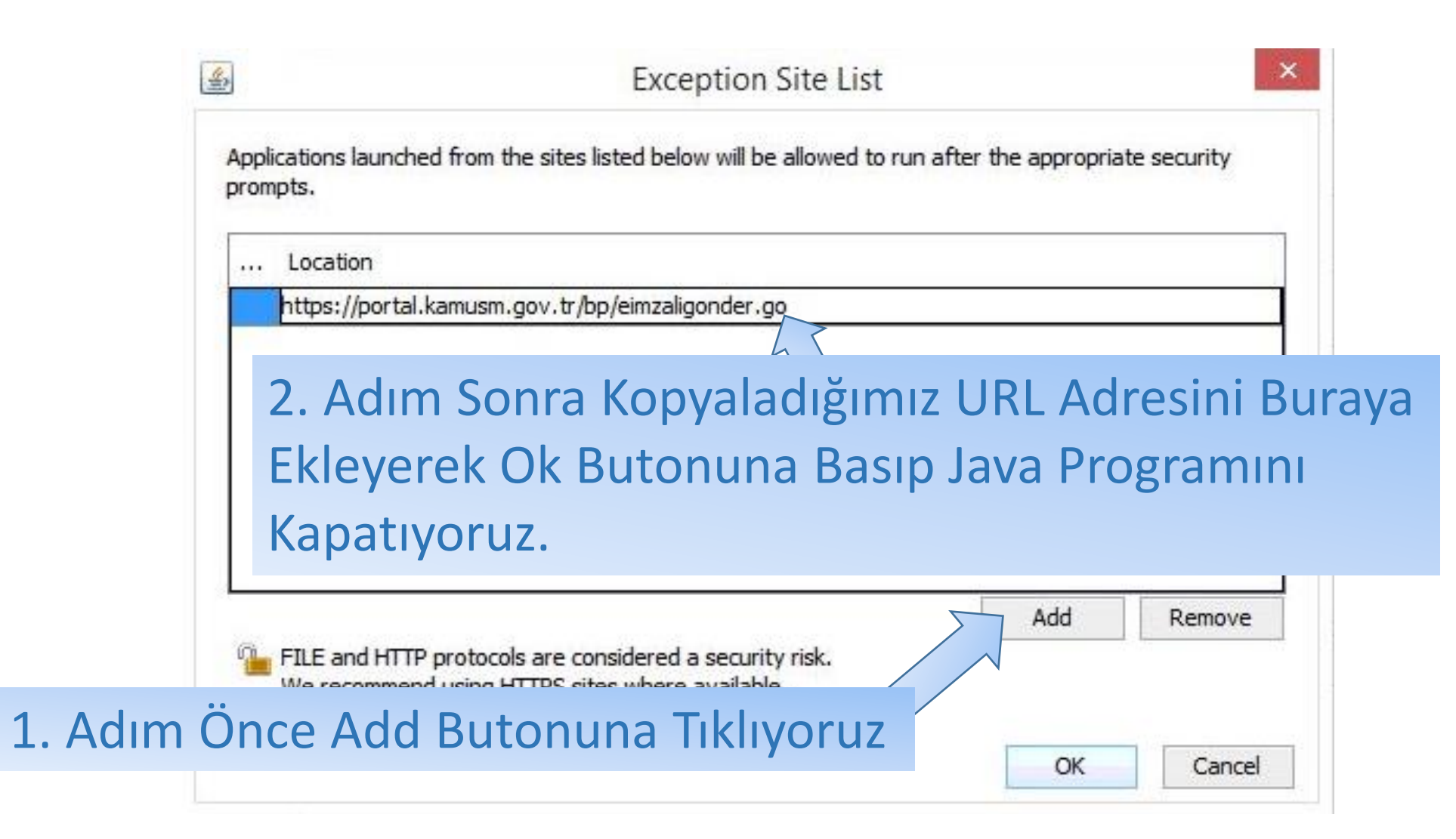

Java Sorununu Çözdükten Sonra Tekrardan <u>https://portal.kamusm.gov.tr/bp/ws.go</u> Adresinde Yeniden Kayıt Formuna Girip Formu Doldurduktan Sonra Formu Onaylayıp Birinci Yöntem E İmza İle Gönderimi Seçiyoruz ve Sonraki Adıma Geçiyoruz.

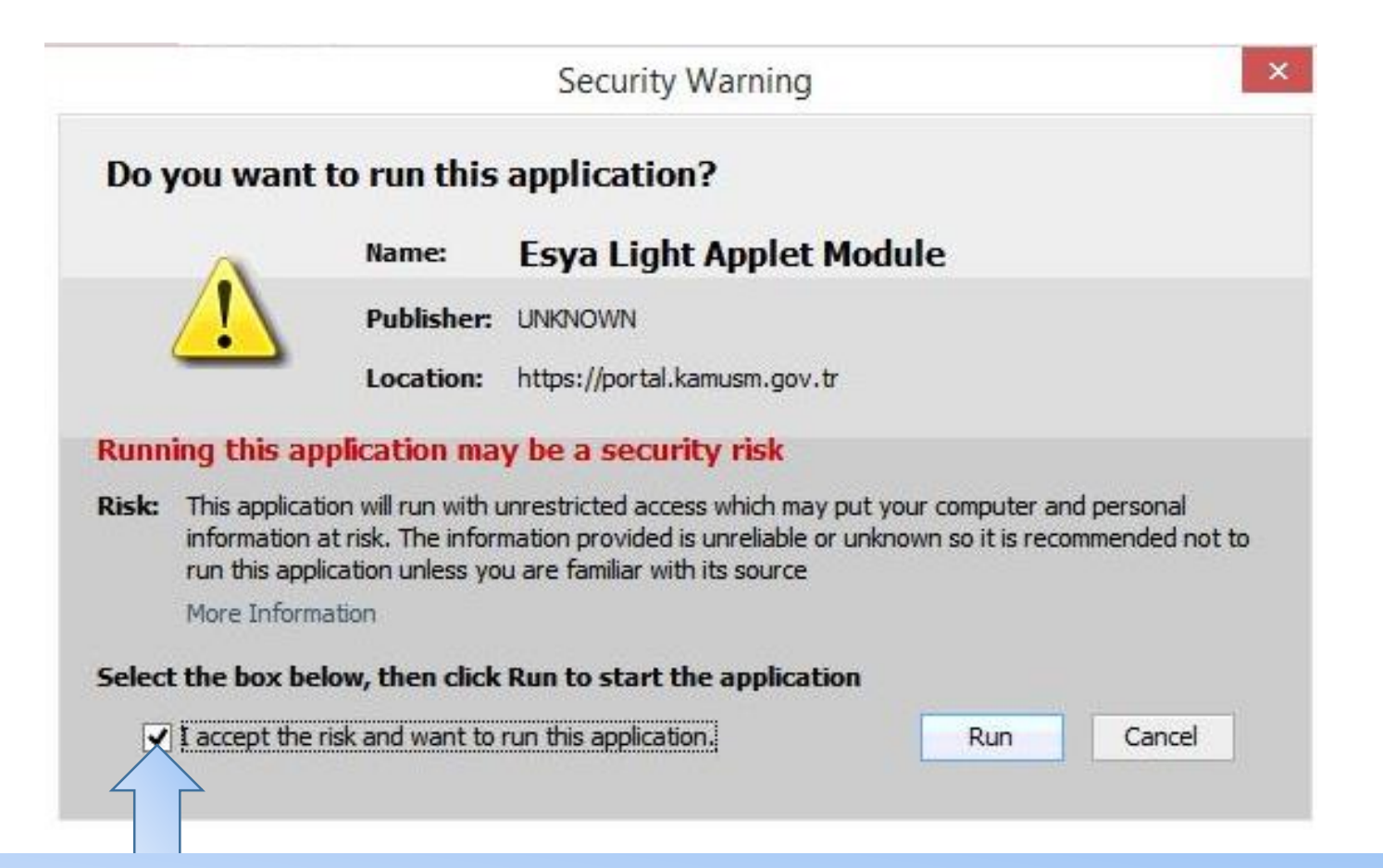

Onay Kutusunu İşaretledikten Sonra Run Butonuna Tıklıyoruz ve İmzala Butonu Çıkıyor E-imzanızın Pin Kodunu Girerek Formu İmzalayıp Gönderiyorsunuz.

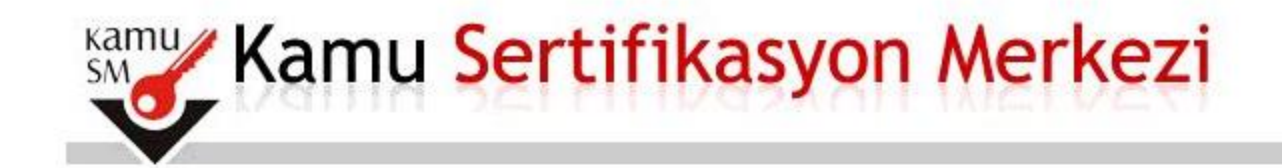

Nitelikli Elektronik Sertifika Başvurusu > Kullanıcı Girişi

Başvuru Sonucu

Başvuru İmzalama İşlemi Başarıyla Bitirildi...

# ÖNEMLİ UYARI

Belge Gönderme İşlemi Yaptıktan Sonra Hakkari İl Sağlık Müdürlüğünde E-İmza İşlemleri Menüsünde Ödeme Kısmında Açıklamaya Uygun Bir Şekilde Sitede Verilen IBAN Numarasına E-İmza Ücretini Yatırıp <u>hakkari.bilgiislem@saglik.gov.tr</u> E-posta Adresine Dekontu Göndermeniz Gerekmektedir.